## 2. To Add an Article to the Website

In this example, you will practice posting an article to the website. This article announces about the New Year Shoes Sale and will appear in the menu item "Announcements".

Suppose your website already had a menu item named "Announcements" on the Top Menu.

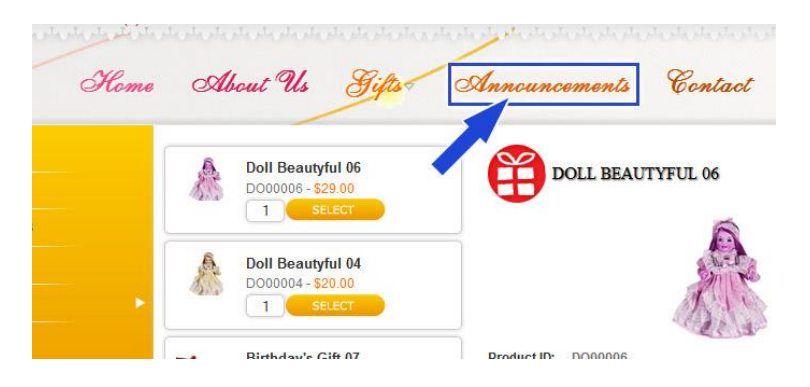

Here's how to add an article.

• Login the Control Panel as usual.

You will see the Control Panel with the list of articles.

| JJ.   |                  | ANEL 🕲 Logout                                                          | Welcome admin                                                                                |                                                 |                                                              | PC                   | WEBE     | DBY        | Vinvin    |
|-------|------------------|------------------------------------------------------------------------|----------------------------------------------------------------------------------------------|-------------------------------------------------|--------------------------------------------------------------|----------------------|----------|------------|-----------|
|       |                  | Articles<br>Banners<br>Categories<br>Contact Info<br>Cust. Email Addr. | Customer Accoun<br>Detail Display<br>Manage Comment<br>Manage Countries<br>Manage Gift Cards | ts Manag<br>Manag<br>S Manag<br>Manag<br>Produi | e Orders<br>e Pages<br>e Promotions<br>e Taxes<br>ct Details | Products<br>Settings |          |            |           |
| (VIII | icles            |                                                                        |                                                                                              | O SEACH                                         | Reset Pr                                                     | oduct ID             | SendEmai | l Uplo     | ad Images |
|       | Select           |                                                                        | Add new record                                                                               |                                                 | 100000000000000000000000000000000000000                      | No.                  |          | the second | 145 T     |
| ID 🗸  |                  | Title 🗸 👘                                                              |                                                                                              | 🛛 Order 🤝                                       | CreateD                                                      | ate 🔻                | Active 🗸 | Edit       | Remove    |
| 20    | How To Redeem Yo | our Points? Active Pro                                                 | motion Code?                                                                                 | 0                                               | 12/30/2009 4                                                 | 09:45 PM             |          | Edit       | Remove    |
| 19    | How To Redeem Yo | our Points? Active Pro                                                 | motion Code?                                                                                 | 0                                               | 12/30/2009 4                                                 | :09:45 PM            | M        | Edit       | Remove    |
| 16    | About Us         |                                                                        |                                                                                              | 0                                               | 6/1/2012 8:53                                                | 09 AM                |          | Edit       | Remove    |
| 17    | Privacy Policy   |                                                                        |                                                                                              | 0                                               | 6/1/2012 8:53                                                | :09 AM               | M        | Edit       | Remove    |

• Click "Articles" on the top menu.

The gray title bar is showing "Articles". Underneath is the box to filter articles by category and the "Add new record" button. Below is the list of existing articles.

**A. Step 1**: Create a new article record. You will link it to a category in step 2.

| Articles       |                                                                                           | SEACH                   | Reset Product ID                                                              | SendEma         | il Uplo   | ad Images |
|----------------|-------------------------------------------------------------------------------------------|-------------------------|-------------------------------------------------------------------------------|-----------------|-----------|-----------|
|                |                                                                                           | Add record              |                                                                               | 1.1             |           |           |
| Title          | :                                                                                         |                         |                                                                               | (*)             | Title cas | e         |
| Brief          | B                                                                                         | ▼ Font Fa               | mily • Font Size •  <br>- 2   ×, ×' Ω <sup>(2)</sup><br>  Styles • <u>4</u> [ | A • 💇 •<br>17 0 |           |           |
|                | Path:                                                                                     |                         |                                                                               |                 |           |           |
| Description    | : B / U A96   臣 吾 吾 ■ Format<br>汪 汪   津 律 44   ∞ 炎 ↓ 愛 ■<br>■ HTTML &   ック ♥   優 簡   AA ☆ | ▼ Font Fa               | mily ▼ Font Size ▼  <br>- 2   ×, ײ   Ω ③<br>  Styles ▼ 44 ■                   | A • 💇 •         |           |           |
|                | Path:                                                                                     |                         |                                                                               | 16              | 8         |           |
| FileLink       | :                                                                                         |                         |                                                                               |                 |           |           |
| Order          | : 0 (*)                                                                                   |                         |                                                                               |                 |           |           |
| CreateDate     | : 1/6/2013 9:06:35 PM                                                                     |                         |                                                                               |                 |           |           |
| Active         |                                                                                           |                         |                                                                               |                 |           |           |
|                | Add                                                                                       | Reset                   | Close                                                                         |                 |           |           |
| Select         | <ul> <li>Add new record</li> </ul>                                                        | No. of Concession, Name |                                                                               |                 |           |           |
| ID 🗸           | Title 🗸                                                                                   | Order 🗸                 | CreateDate 🗸                                                                  | Active 🗸        | Edit      | Remove    |
| 20 How To Rede | eem Your Points? Active Promotion Code?_vr                                                | 0                       | 12/30/2009 4:09:45 PM                                                         |                 | Edit      | Remove    |
| 19 How To Rede | eem Your Points? Active Promotion Code?                                                   | 0                       | 12/30/2009 4:09:45 PM                                                         | M               | Edit      | Remove    |

- Click the "Add new record" button. A blank record will appear. Fill in the following boxes.
- **Title**. Fill in the title of the article. On the right side of the Title there is a "Title Case" box. If this box is checked, the first letter of every word you type in here will become capital.

- **Brief**. Fill in the summary of the article.
- **Description**. Fill in the article itself.

| Articles                                                                                                    | ID 💌                                                 | 🔎 SEACH                       | Reset Product ID      | SendEmail Upload Images |  |  |  |
|----------------------------------------------------------------------------------------------------|------------------------------------------------------|-------------------------------|-----------------------|-------------------------|--|--|--|
|                                                                                                    |                                                      | Add record                    |                       |                         |  |  |  |
| Title:                                                                                                    | New Year Shoes Sale                                  |                               |                       | (*) 🗹 Title case        |  |  |  |
| Brief:                                                                                                    | B / Ŭ ↔   ≣ ≣ ≣ ≣<br>∷ ::: ::: ::::::::::::::::::::: | Format 🔹 Font Family          | • Font Size • $ _{2}$ | A - #2 -                |  |  |  |
|                                                                                                    | 🔲 HTTL 🕰 🔊 (~) 🔯 🍘 (#1) 🖏 (#1) 🖾 🗉 🖬 🗤 (Styles 🔹 🕂 👔 |                               |                       |                         |  |  |  |
|                                                                                                    | We are having a big sale on shoe                     | es of anv brand at the New Ye | ear's Sale.           |                         |  |  |  |
|                                                                                                    | Path:                                                |                               |                       |                         |  |  |  |
| Description:       B       I       U       ABE       Image: The second second s |                                                      |                               |                       |                         |  |  |  |
| FileLink:                                                                                                    |                                                      |                               |                       |                         |  |  |  |
| Order:                                                                                                    | 0 (*)                                                |                               |                       |                         |  |  |  |
| CreateDate:                                                                                                    | 1/6/2013 9:49:10 PM                                  | 1                             |                       |                         |  |  |  |
| Active:                                                                                                    | <b>N</b>                                             |                               |                       |                         |  |  |  |
|                                                                                                    | Add                                                  | Reset                         | Close                 |                         |  |  |  |

• Click the "Add" button.

The message "Record added successfully!" will appear at the upper left corner and another blank record will appear.

However, the task is not done yet. You still need to map this article to a category, which means to link it to a category.

## B. Step 2: Map the article to a category.

Find the article you've just created. It's the top article of the list in the lower part of this screen.

| Articles ID -    |               |                                                                                    | SEACH Reset Product ID SendEmail Upload In |                             |                   |         |                 | ad Images |        |
|------------------|---------------|------------------------------------------------------------------------------------|--------------------------------------------|-----------------------------|-------------------|---------|-----------------|-----------|--------|
| dd record succes | ssful <       |                                                                                    |                                            | -                           |                   |         |                 |           |        |
|                  | 1000 C        |                                                                                    | Α                                          | dd record                   |                   |         |                 |           |        |
| Title:           |               |                                                                                    |                                            |                             |                   |         | (*) 🔽           | Title cas | e      |
| Brief:           | BZU           |                                                                                    | Eormat                                     | <ul> <li>Font Fa</li> </ul> | mily • Font Size  | -   A   | + ab/ +         |           |        |
|                  |               |                                                                                    |                                            | 1 2 1                       |                   |         |                 |           |        |
|                  |               |                                                                                    |                                            | ✓ 1 🖾 1 -<br>               |                   | د 🙂 ا ف | <u>z</u> 9      |           |        |
|                  | HTML C        | 🔲 HTML 🕰   17 (*   189 189   188 136   148 149 149 149 149 149 149 149 149 149 149 |                                            |                             |                   |         |                 |           |        |
|                  |               |                                                                                    |                                            |                             |                   |         |                 |           |        |
|                  | Path:         |                                                                                    |                                            |                             |                   |         |                 |           |        |
| Description:     | BIU           |                                                                                    | Format                                     | ▼ Font Fa                   | mily - Font Size  | -   A   | • <u>ab</u> 2 • |           |        |
|                  |               | E 🖅 📢 📾                                                                            | ا 👱 🕹 🚳                                    | 11-                         | - Q   X2 X2   S   | 2 🙂 🛙   | 7 9             |           |        |
|                  | П нтт.        | . 1 vo 1 🕅                                                                         | 1 AA 00 1                                  | 10.0.+                      | Styles +          | AL E    |                 |           |        |
|                  |               | • • • • • •                                                                        |                                            |                             | - I other         |         |                 |           |        |
|                  |               |                                                                                    |                                            |                             |                   |         |                 |           |        |
|                  | Path:         |                                                                                    |                                            |                             |                   |         |                 |           |        |
| FileLink:        |               |                                                                                    |                                            |                             |                   |         |                 |           |        |
| Order:           | 0             | (*)                                                                                |                                            |                             |                   |         |                 |           |        |
| CreateDate:      | 1/6/2013 9    | 50:36 PM                                                                           | 8                                          |                             |                   |         |                 |           |        |
| Active:          |               |                                                                                    |                                            |                             |                   |         |                 |           |        |
| Active.          | A.C.I.        |                                                                                    |                                            | -                           | -                 |         |                 | L'ans     |        |
|                  |               |                                                                                    | Add                                        | Reset                       | Close             |         |                 |           |        |
|                  |               |                                                                                    | 11                                         |                             |                   |         |                 |           |        |
| - Select         |               |                                                                                    | da new record                              | 0.1-                        | Over the Destan   |         |                 |           |        |
| 27 New Year Sho  | es Sale       |                                                                                    |                                            | 0                           | 1/6/2013 9:49:10  | PM      | Recuve +        | Edit      | Remove |
| S/ Herr Te Dada  | ann Maur Dain | to 2 Antino Door                                                                   | ation CodeD                                | 0                           | 12/20/2000 4:00:  | E DM    | IN.             | Edit      | Remove |
| 20 How to Rede   | em Your Poir  | its? Active Prom                                                                   | ocion code?_vn                             | U                           | 12/30/2009 4:09:4 | IS PM   | M               | Edit      | Remove |
| 19 How To Rede   | em Your Poin  | nts? Active Prom                                                                   | otion Code?                                | 0                           | 12/30/2009 4:09:4 | 5 PM    |                 | Edit      | Remove |

• Click the ID number or click the "Edit" button on the same line with this article to open this record.

| Articles D                        | SEACH Reset Product ID                                                 | SendEmail Upload Images |  |  |  |  |  |
|-----------------------------------|------------------------------------------------------------------------|-------------------------|--|--|--|--|--|
| Record deleted successfully!      |                                                                        |                         |  |  |  |  |  |
| CATEGORY                          |                                                                        |                         |  |  |  |  |  |
|                                   | Map to Category                                                        | Mapped to               |  |  |  |  |  |
| ArticleID: 28                     |                                                                        | There are no items!     |  |  |  |  |  |
| Category:Sel                      | ect                                                                    | Click item to edit.     |  |  |  |  |  |
| Date: 2/9/2013                    | 1:47:06 AM                                                             |                         |  |  |  |  |  |
|                                   | Add Close                                                              |                         |  |  |  |  |  |
| SPECIAL ARTICLE STYLE             |                                                                        |                         |  |  |  |  |  |
|                                   | Map to Special Article Style                                           | Mapped to               |  |  |  |  |  |
| ArticleStyle_ArticleID: 28        |                                                                        | There are no items!     |  |  |  |  |  |
| Article_Style:Sel                 | ect                                                                    | Click item to edit.     |  |  |  |  |  |
| ArticleStyle_CreateDate: 2/9/2013 | 1:47:06 AM                                                             |                         |  |  |  |  |  |
|                                   | Add Close                                                              |                         |  |  |  |  |  |
|                                   | Edit record                                                            |                         |  |  |  |  |  |
| ID: 28                            |                                                                        |                         |  |  |  |  |  |
| Title: New Year Shoe              | Sale                                                                   | (*) 🗹 Title case        |  |  |  |  |  |
| Brief: B I U ABE                  | 📰 🗃 🧮 Format 🔹 Font Family 🔹 Font Size 🔹 🔺                             | + aby +                 |  |  |  |  |  |
| 日日津俸                              | 🐝   == 🗄 ů 🗷 📕 🍼   🗹   - 2   ×. ×'   Ω 🙂   ξ                           | 0                       |  |  |  |  |  |
| 🔲 HTML 🗟   🔊                      | ■ HTTL 🕰 🥑 (*) (20 (20 (20 (20 (20 (20 (20 (20 (20 (20                 |                         |  |  |  |  |  |
| We are having a                   | We are having a big sale on shoes of any brand at the New Year's Sale. |                         |  |  |  |  |  |
| Path:                             |                                                                        |                         |  |  |  |  |  |
| Description: B / II ABC           | E = = Format • Font Family • 2 (10nt) • A                              | + ab/ +                 |  |  |  |  |  |
|                                   |                                                                        | 10                      |  |  |  |  |  |
|                                   |                                                                        | 4 9                     |  |  |  |  |  |

|             | 🔲 HTTN: 🕰 👘 🖓 🔛 🛍 🏭 🏦 🎧 📜 🛄 🖬 🕼                                                                                                    |
|-------------|----------------------------------------------------------------------------------------------------|
|             | We are having a big sale on shoes of any brand at the New Year's Sale. The sale prices on these items already<br>reflect our new discount. Enjoy the season and enjoy the sale. This sale will continue until Feb. 28, 2013. |
|             | Path: span                                                                                                    |
| FileLink:   |                                                                                                    |
| Order:      | 0 (*)                                                                                                    |
| CreateDate: | 2/3/2013 7:23:12 PM                                                                                                    |
| Active:     |                                                                                                    |
|             |                                                                                                    |
|             | Update Copy Remove Close                                                                                                    |
|             |                                                                                                    |

This record will now have 2 extra sections at top. You only need to concern with the top section. The lower section is used only in some special cases.

• Click the Category box. A dropdown list will appear.

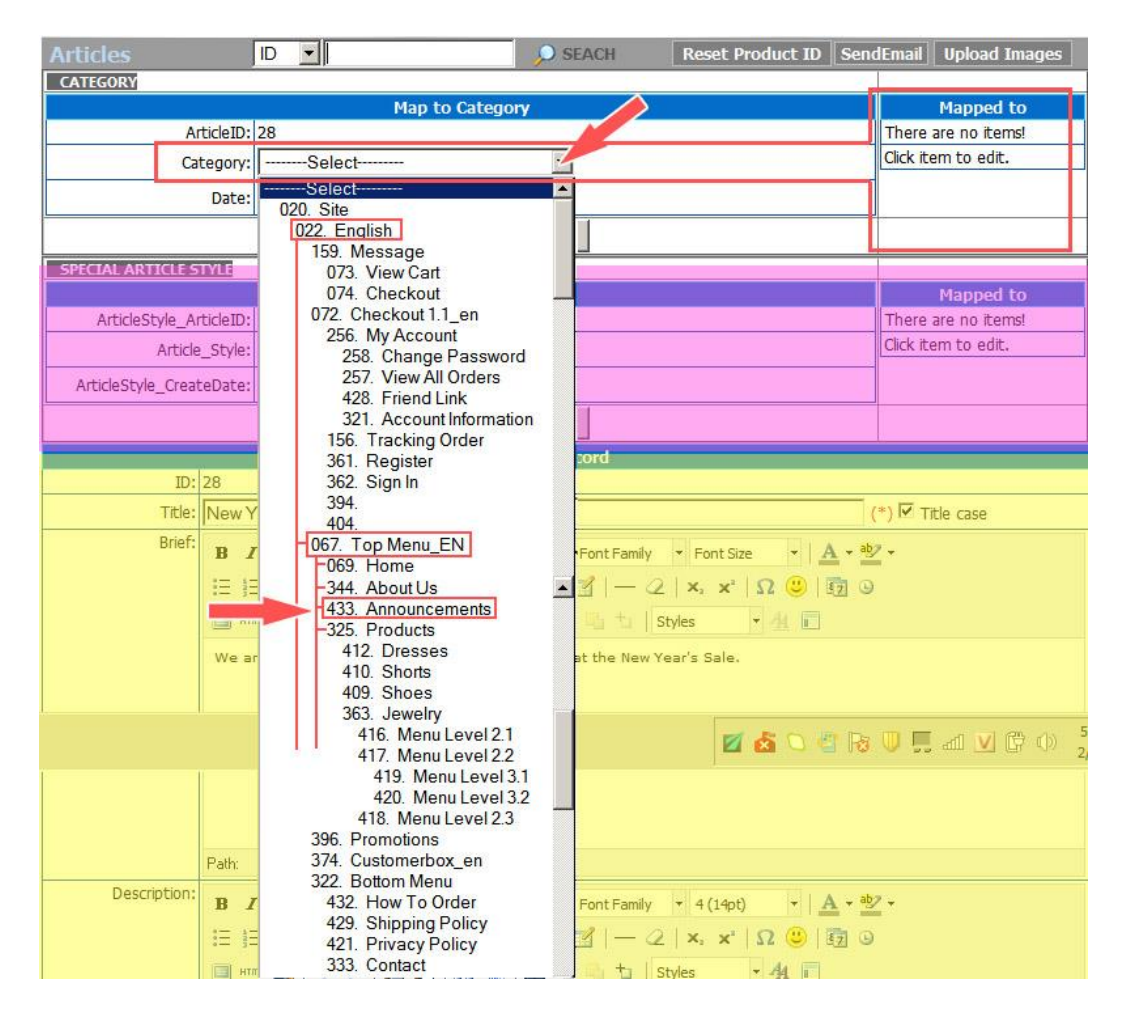

The list is pretty long but you only need to focus on the group "Top Menu\_EN". Find the category "Announcements" and click on it.

The "Category" box is now filled with "Announcements".

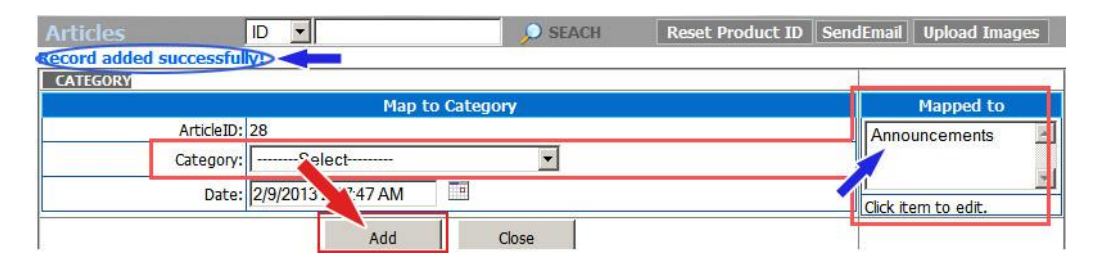

 Click the "Add" button underneath. This action means you are adding this category to the "Mapped to" list, or link this article to the category "Announcements".

NOTE: After linking the article to a category, you can still change or remove it from the "Map to" list. Click on "Annoucements" in the "Map to" list, some new buttons will appear such as "Update", "Copy", "Remove", "Close".

| Articles |           |            |               | SEA               | CH R  | eset Product ID | SendEmail | Upload Images |
|----------|-----------|------------|---------------|-------------------|-------|-----------------|-----------|---------------|
| CATEGORY |           |            | Map to        | Category          |       |                 |           | Mapped to     |
|          | ID:       | 68         |               | A CONTRACTOR OF A |       |                 | Ann       | uncements     |
| A        | rticleID: | 37         |               |                   |       |                 |           | 1             |
| Ca       | ategory:  | 4          | 57. Announcem | nents 💌           |       |                 |           |               |
|          | Date:     | 5/9/2013 3 | 3:15:00 AM    | 1                 |       |                 | Click it  | tem to edit.  |
|          | Upo       | late       | Сору          | Remove            | Close |                 | 1         |               |

- To change the category: Click the "Category" box.
   Select another category. Then, click the "Update" button.
- To remove a category from the list: Click the category in the "Mapped to" list. Then click the "Remove" button.
- Insert an image in the article.

Please read article "**3. To Insert an image in an Article**" for instructions.

• Click the "**Update**" button at the bottom of the record.

| Articles                     | 0 2                   | 101                                                                                                    | Anne Allens Grochert H                                                                                          | 0 Seendi nu | d i Opload Inc    | -         |        |       |
|------------------------------|-----------------------|----------------------------------------------------------------------------------------------------|----------------------------------------------------------------------------------------------------|-------------|-------------------|-----------|--------|-------|
| Protocol and a second second | Edit n                | ecord ArticleCategory                                                                                                    |                                                                                                    |             | Mapped to         |           |        |       |
| 10                           | 62                    |                                                                                                    |                                                                                                    | -           | nounrements.      | 14        |        |       |
| ArticleID                    | : 28                  |                                                                                                    |                                                                                                    |             |                   |           |        |       |
| Category                     | 457. Ann              | ouncements 💌                                                                                                    |                                                                                                    |             |                   | -         |        |       |
| Date                         | 2/9/2013 2 09 00 A    | м                                                                                                    |                                                                                                    | Cick        | tem to edit.      |           |        |       |
| Us                           | odate Cor             | Remove                                                                                                    | Close                                                                                                    |             |                   |           |        |       |
| SPICIAL ARTICLE STYLE        | in the second         | Norman and                                                                                                    | 10                                                                                                    |             |                   |           |        |       |
| SHOOD HAD AND AND AND AND    | Hapt                  | to Special Article Style                                                                                                    |                                                                                                    |             | Mapped to         |           |        |       |
| ArticleStyle_ArticleID       | 28                    |                                                                                                    |                                                                                                    | The         | re are no iternal |           |        |       |
| Article_Style                | Salect-               | <u> </u>                                                                                                    |                                                                                                    | 00          | Arm to edt.       |           |        |       |
| ArticleStyle_CreateDate      | 2/3/2013 2 22 35 A    | M E                                                                                                    |                                                                                                    |             |                   |           |        |       |
|                              | 4.4                   | d Oree                                                                                                    | 17                                                                                                    |             |                   |           |        |       |
|                              |                       | Contraction of the local division of the local division of the loc | The second second second second second second second second second second second second second second second se |             |                   | -         |        |       |
| m:128                        |                       | Luie rot                                                                                                    |                                                                                                    |             |                   |           |        |       |
| Titler New                   | Year Shoe Sale        |                                                                                                    |                                                                                                    | 12:53       | The case          |           |        |       |
| Boat                         |                       |                                                                                                    |                                                                                                    |             |                   |           |        |       |
|                              | 1 1 4 1 5 5           | E Fornat •                                                                                                    | FuntFanily + Jost Sue +                                                                                         | A-Z-        |                   |           |        |       |
| 臣                            | 信   准備 44             | 山里目ず日                                                                                                    | 3] — 2   X, X   Ω 🖷                                                                                             | 11 0        |                   |           |        |       |
| 10.0                         | + 2 1 1 1 1 1 3       | 6 48   M 15   EE 5                                                                                                    | to Styles + H                                                                                                   |             |                   |           |        |       |
| - 10.0                       | are having a big sale | on shoes of any brand a                                                                                                    | t the New Year's Sale.                                                                                          |             |                   |           |        |       |
|                              |                       |                                                                                                    |                                                                                                    |             |                   | _         |        |       |
| Path                         |                       |                                                                                                    |                                                                                                    |             |                   |           |        |       |
| Description                  | 1 日本 新田               | I II Formet                                                                                                    | FortFanily + 2 (500 +                                                                                           | A . 2 .     |                   |           |        |       |
| =                            | E DE BE GE L          | - 4 2 H / I                                                                                                    | 1-21××10-                                                                                                    | 1970 04     |                   |           |        |       |
| C                            | createDate:           | 1/6/2013 9:49                                                                                                    | 9:10 PM                                                                                                    |             |                   |           |        |       |
| 1                            | Active:               | V                                                                                                    |                                                                                                    | /           |                   |           |        |       |
| Da                           |                       |                                                                                                    |                                                                                                    |             |                   |           |        |       |
| Fielant                      |                       |                                                                                                    |                                                                                                    | -           |                   |           |        |       |
| Orden D                      |                       |                                                                                                    | Update                                                                                                    | 1           | Сору              |           | Remove | Close |
| CreateDate: 2/Jan            | NIVIAN ILL IN         |                                                                                                    |                                                                                                    | -           |                   | -         |        |       |
| Active: F                    |                       |                                                                                                    |                                                                                                    |             |                   | _         |        |       |
|                              |                       | 100 C                                                                                                    |                                                                                                    |             |                   |           |        |       |
|                              | Lindate               | Corry                                                                                                    | Remove Close                                                                                                    | 1           |                   |           |        |       |
|                              | oposte                | Copy                                                                                                    | Namera Cose                                                                                                    |             |                   |           |        |       |
| Select                       |                       | Add new record                                                                                                    |                                                                                                    |             |                   |           |        |       |
| ID +                         | Title                 |                                                                                                    | der - Constellate -                                                                                             | A COLUMN    | fish the          | NUMBER OF |        |       |
| 29 Summer Sale               | - Markes-             | 10                                                                                                    | 2/3/2013 7:23:52 74                                                                                             | R           | Ede Ban           | in a word |        |       |
| the New Your Shoe Sale       |                       | 0                                                                                                    | 3/3/2013 7:22/3 PM                                                                                              |             | Edd ID            |           |        |       |
| 10                           |                       |                                                                                                    | A STATE OF A STATE OF                                                                                           |             | E OF Hen          | NOVE      |        |       |
| 33 cristower pervices        |                       | 10                                                                                                    | 6/1/2012 8:53:00 AM                                                                                             | 1.16        | Edit Ren          | nove      |        |       |

The message "Record updated successfully!" will appear at the upper left corner.

| Articles                | ID 💌       | Re         | set Product ID | SendEmail | Upload Images |
|-------------------------|------------|------------|----------------|-----------|---------------|
| update record successfu |            |            | -              |           |               |
| ARTICLECATEGORY         |            | March 10   |                |           |               |
|                         |            | Map to Cat | e/             |           | марред то     |
| ArticleID:              | 37         |            |                | Anno      | uncements     |
| CategoryID:             | 0          | Se         |                |           |               |
| Date:                   | 1/7/2013 4 | :28:36 AM  |                | Chala de  |               |

• Click the "Close" button at the bottom of the record. You will be back to the main screen of the Control Panel.

## C. Check your website.

• Go to your website.

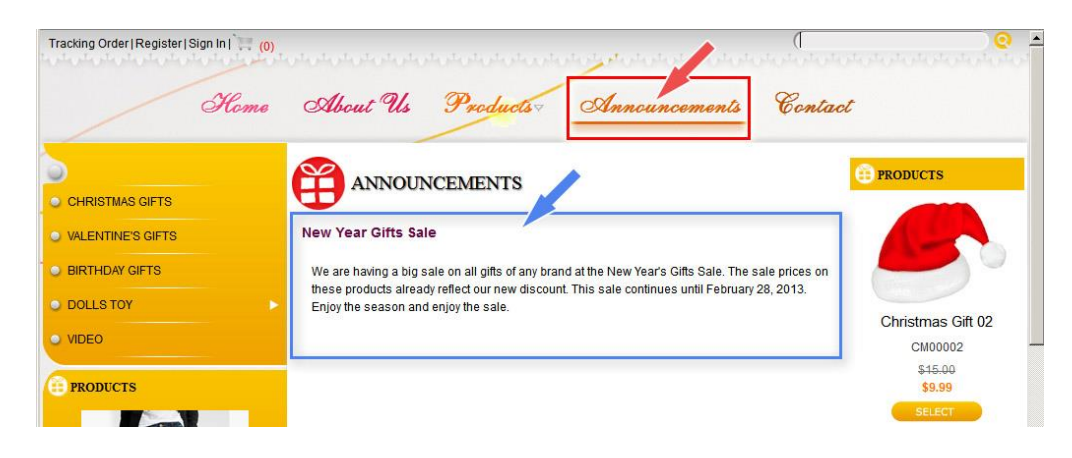

• Click the menu item "Announcements" on the top menu. The article will appear as you see here.

NOTE: Since there is only one article in this category, it will appear when you click this menu item. If there is more than one article, you will see a list of titles together with the summaries.

| Tracking Order   Register   Sign In   📜 (0)                      |                                                                                                    |
|------------------------------------------------------------------|----------------------------------------------------------------------------------------------------|
| Homo                                                             | About Us Products Announcements Contact                                                                                                    |
| CHRISTMAS GIFTS VALENTINE'S GIFTS BIRTHDAY GIFTS DOLLS TOY VIDEO | REAL PRODUCTS<br>New Year Clifts Sal<br>We are having a big sale on all gifts of any brand at the New Year's Gifts Sale.<br>Summer 2013 Sale<br>Summer 2013 Sale<br>Summer A commer We have a bit of shorts and swimsults for all members of your family. Please browse all of<br>these fashionable terms.<br>Birthday's Gift 05<br>BD00005<br>S75:500 |
| PRODUCTS                                                         | \$72.00                                                                                                    |

You have finished adding an article to the website. You can now logout the Control Panel.

# # #